Solution 2: Copying File Directly to Garmin Oregon, Dakota, and Colorado units.

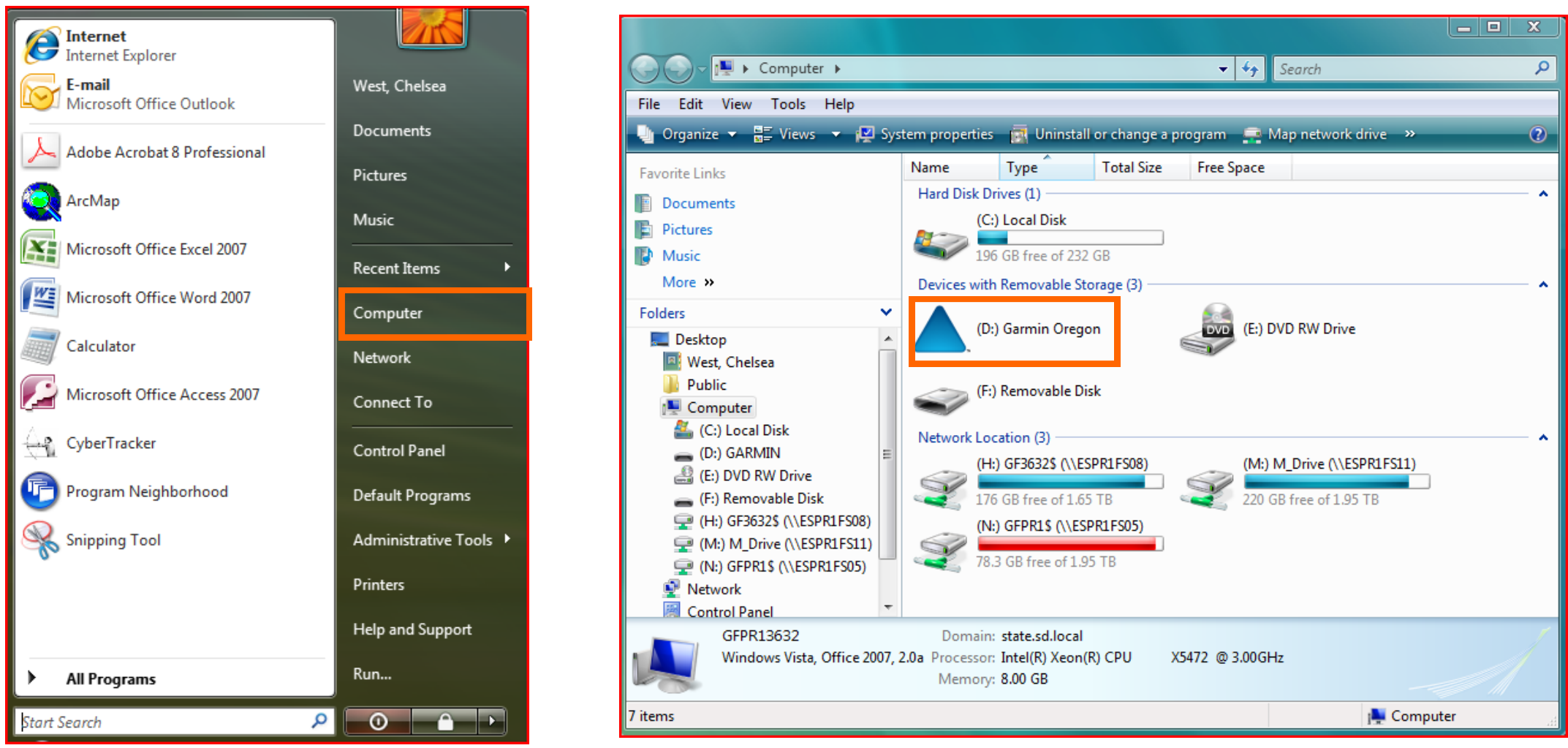

1. Click Start and go to "Computer."

2. Under my computer, double click (D:) Garmin Oregon (or Colorado/Dakota models)

|                               | min Oregon 🕨                     | •                  | <b>€</b>                                        |          | <u>×</u> ۵ |  |  |  |  |
|-------------------------------|----------------------------------|--------------------|-------------------------------------------------|----------|------------|--|--|--|--|
| File Edit View Tools Help     |                                  |                    |                                                 |          |            |  |  |  |  |
| 🎍 Organize 🔻 🏢 Views 👻 🚯 Burn |                                  |                    |                                                 |          |            |  |  |  |  |
| Favorite Links                | Name                             | Date modified      | Туре                                            | Size     | Tags       |  |  |  |  |
| Documents Pictures Music      | Garmin<br>Wherigo<br>autorun.inf | 10/18/2010 2:33 PM | File Folder<br>File Folder<br>Setup Information | 1 KB     |            |  |  |  |  |
| More »                        | WebUpdaterforWindo               | 3/15/2010 7:54 AM  | Application                                     | 6,174 KB |            |  |  |  |  |

3. Double click on the "Garmin" folder.

| ← Computer → (D:) G                                                                                                    | armin Oregon 🕨 Garmin 🕨                                                                              | -                                                                                                    | <b>€</b>                                                                                   |                                                                     | x 🛛 |  |  |  |  |
|----------------------------------------------------------------------------------------------------|----------------------------------------------------------------------------------------------------|----------------------------------------------------------------------------------------------------|--------------------------------------------------------------------------------------------|---------------------------------------------------------------------|-----|--|--|--|--|
| 🖣 Organize 🔻 🏢 Views 👻 🍪 Burn                                                                                                    |                                                                                                    |                                                                                                    |                                                                                            |                                                                     |     |  |  |  |  |
| Favorite Links Documents Fictures                                                                                                    | Name<br>CustomMaps<br>GPX<br>Profiles                                                                | Date modified<br>3/15/2010 8:07 AM<br>5/27/2010 2:13 PM<br>12/31/2016 6:00 PM                            | Type<br>File Folder<br>File Folder<br>File Folder                                          | Size                                                                |     |  |  |  |  |
| Music<br>More »<br>Folders                                                                                                    | <ul> <li>scrn</li> <li>Text</li> <li>Vehicle</li> <li>fr. image ver</li> </ul>                       | 9/30/2010 2:07 PM<br>10/26/2009 9:48 AM<br>9/17/2007 1:03 PM                                             | File Folder<br>File Folder<br>File Folder                                                  | 1 KB                                                                |     |  |  |  |  |
| <ul> <li>Desktop</li> <li>West, Chelsea</li> <li>Public</li> <li>Computer</li> <li>(C:) Local Disk</li> <li>(D:) GARMIN</li> <li>Garmin</li> <li>Wherigo</li> </ul> | GarminDevice.xml Garmintriangletm.ico gmapprom.img gmapprom.sum gmapsupp.img startup.txt gsystem.xml | 6/26/2008 4:41 AM<br>10/14/2010 2:32 PM<br>10/14/2010 9:51 AM<br>3/15/2010 1:04 PM<br>10/18/2010 2:33 PM | XML Document<br>Icon<br>Image Files<br>SUM File<br>Image Files<br>TXT File<br>XML Document | 11 KB<br>25 KB<br>2,767,168 KB<br>1 KB<br>10,472 KB<br>1 KB<br>2 KB |     |  |  |  |  |

4. Copy gmapsupp.img file to the Garmin folder (this is the file you downloaded and unzipped from the website). Unplug device and refer to Solution 2 to check if map was downloaded successfully.

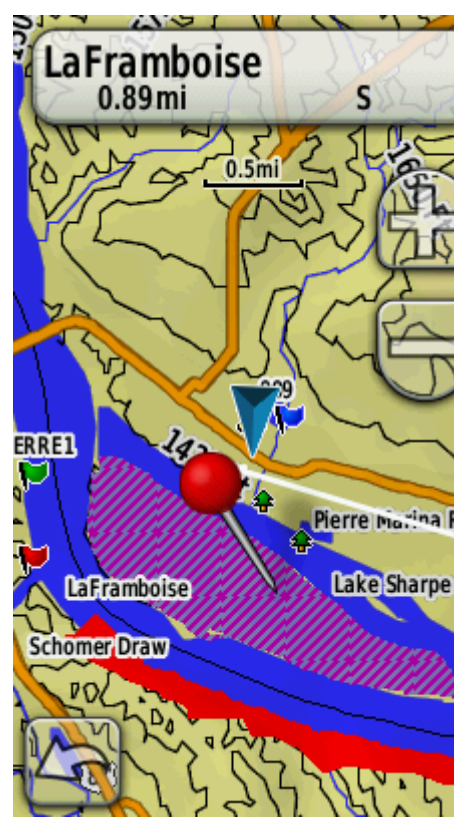

5. The map will look similar to this if it was successfully installed.

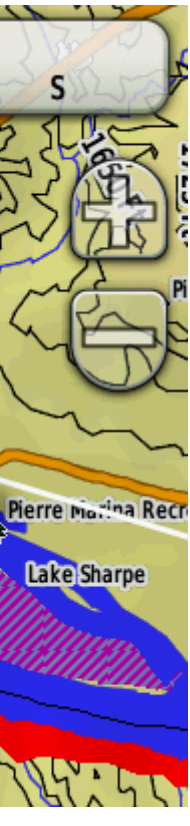